## **ADICIONES Y CANCELACIONES**

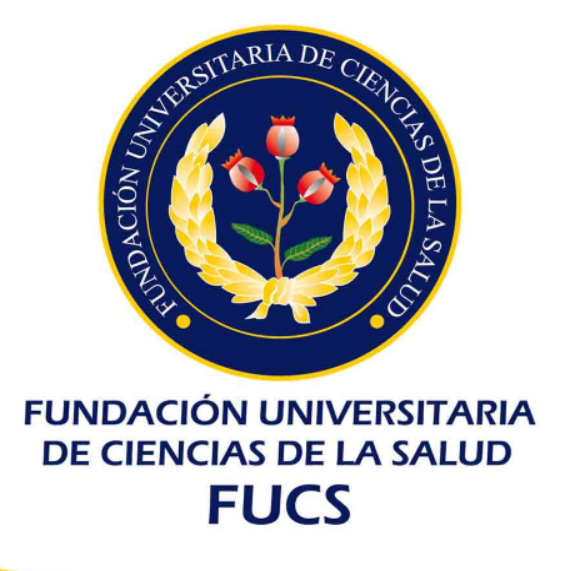

### Admisiones, Registro y Control

### **ADICIONES**

#### ADICIÓN DE ASIGNATURAS

Si después de realizar el pago te quedan créditos pendientes puedes hacer ADICIÓN DE ASIGNATURAS en línea:

Únicamente del 15 al 20 de enero de 2018

#### PASOS:

1. Ingresar al sistema académico, a la opción

académico estudiante.

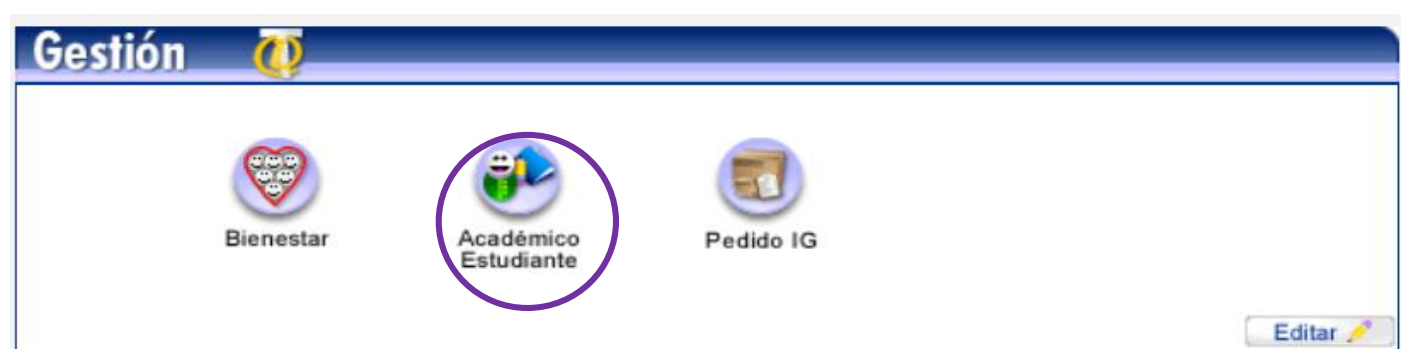

2. En el menú dar clic en la opción de "Inclusión de Materias"

Inclusión de Materias

# ADICIONES

- 3. Puede realizar los siguiente procedimientos:
  - Matricular: Aquí puede adicionar materias del plan de estudios
  - Cambio de Grupo: Cambiar de grupo de una materia
  - **Matricular banco de electivas:** Inscribir materias electivas (estas materias con base al cupo disponible)
  - Horario estudiante: Consultar el horario de clases

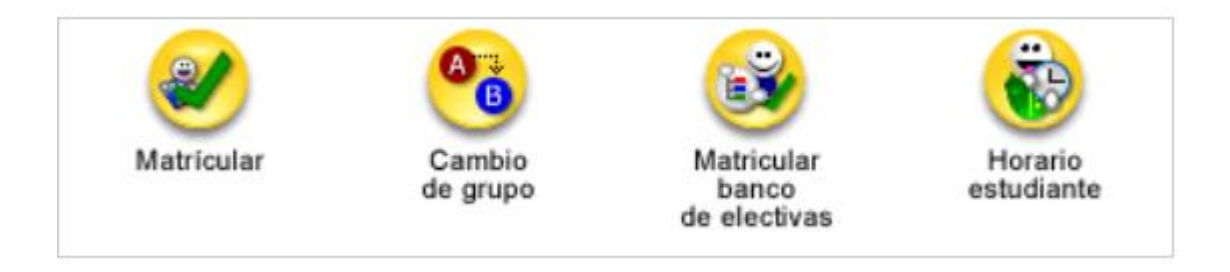

4. Inscribir la materias y terminar dando clic en el botón "FINALIZAR"

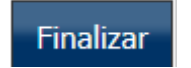

### CANCELACIONES

#### **CANCELACIÓN DE ASIGNATURAS**

Fecha límite Facultad de Medicina: 20 de febrero de 2018 Fecha límite demás programas: 27 de febrero de 2018

ARTÍCULO 47 DEL REGLAMENTO ESTUDIANTIL:

El estudiante podrá retirarse de alguna o algunas asignaturas o del período académico y el Decano podrá autorizarlo si no hubiere transcurrido más del 30% del período académico, previa solicitud escrita del interesado y no será considerado repitente.

Si el retiro lo solicita por escrito antes de completar el 30% del período académico y si es aceptado, el estudiante podrá escoger una de estas posibilidades:

1.Reservar el cupo.

2.Retirarse definitivamente

Importante: La cancelación de materias debe hacerse por escrito a cada una de las respectivas facultades y en las fechas estipuladas

### Gracias

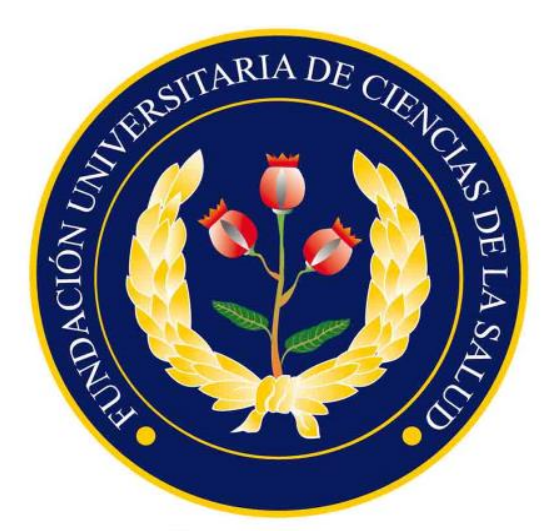

FUNDACIÓN UNIVERSITARIA DE CIENCIAS DE LA SALUD FUCS